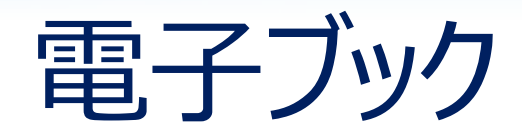

# 外国語読本

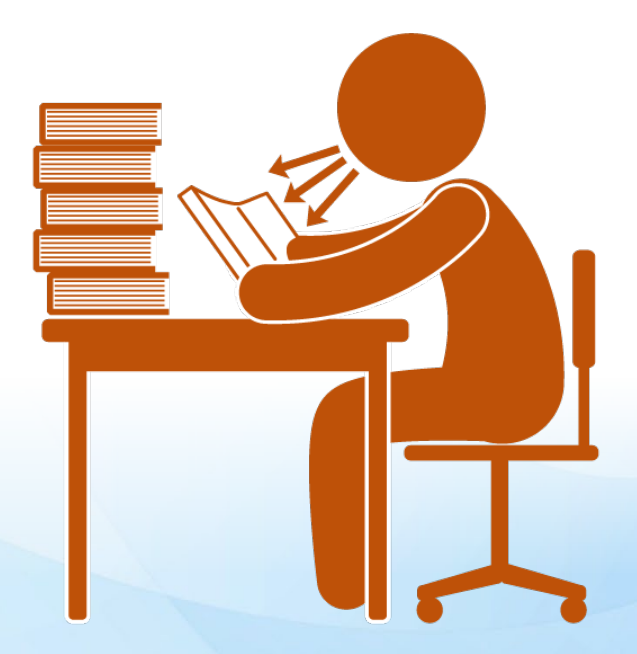

# 電子リソースとは

11

1N

20

#### 南山大学ライネルス中央図書館

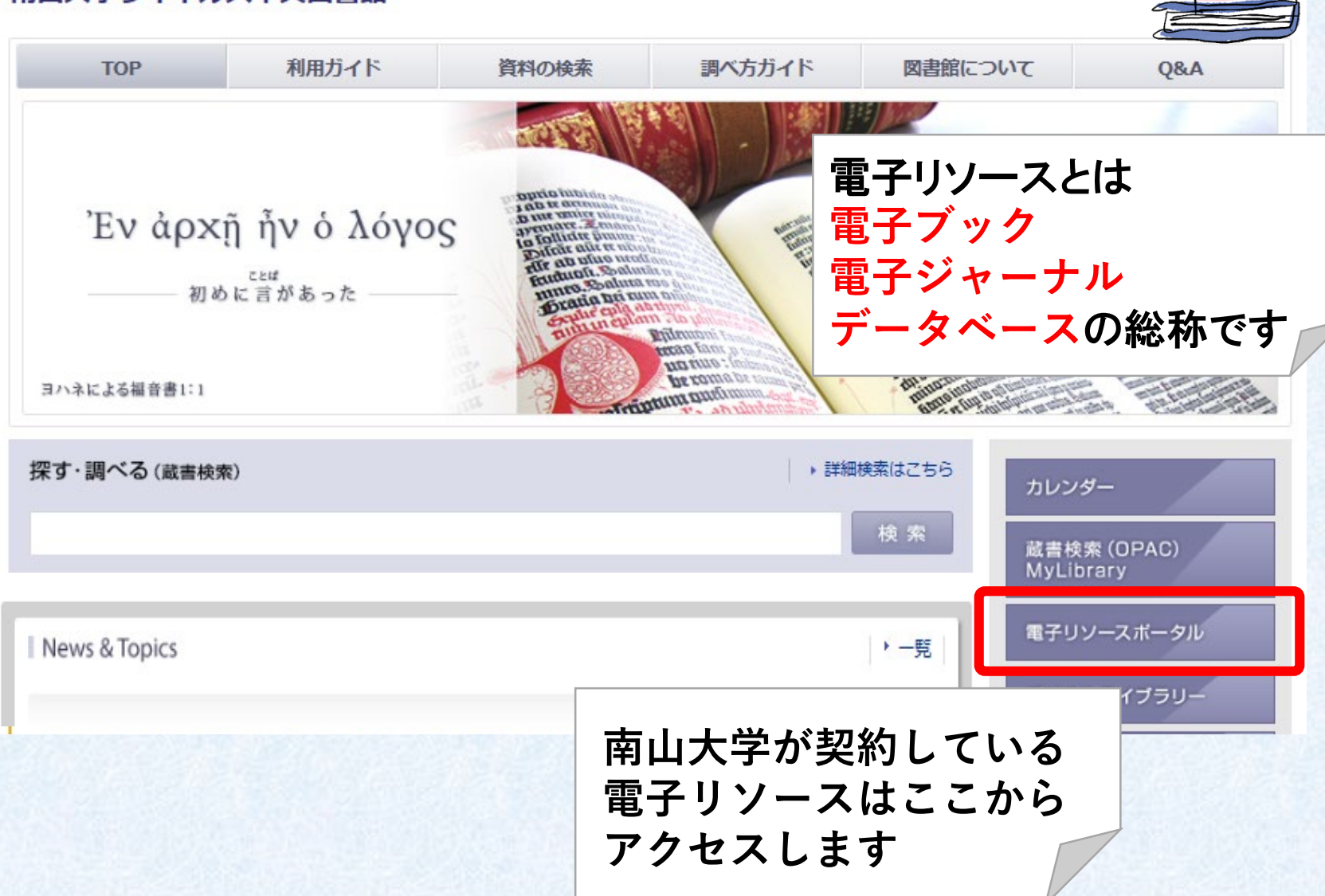

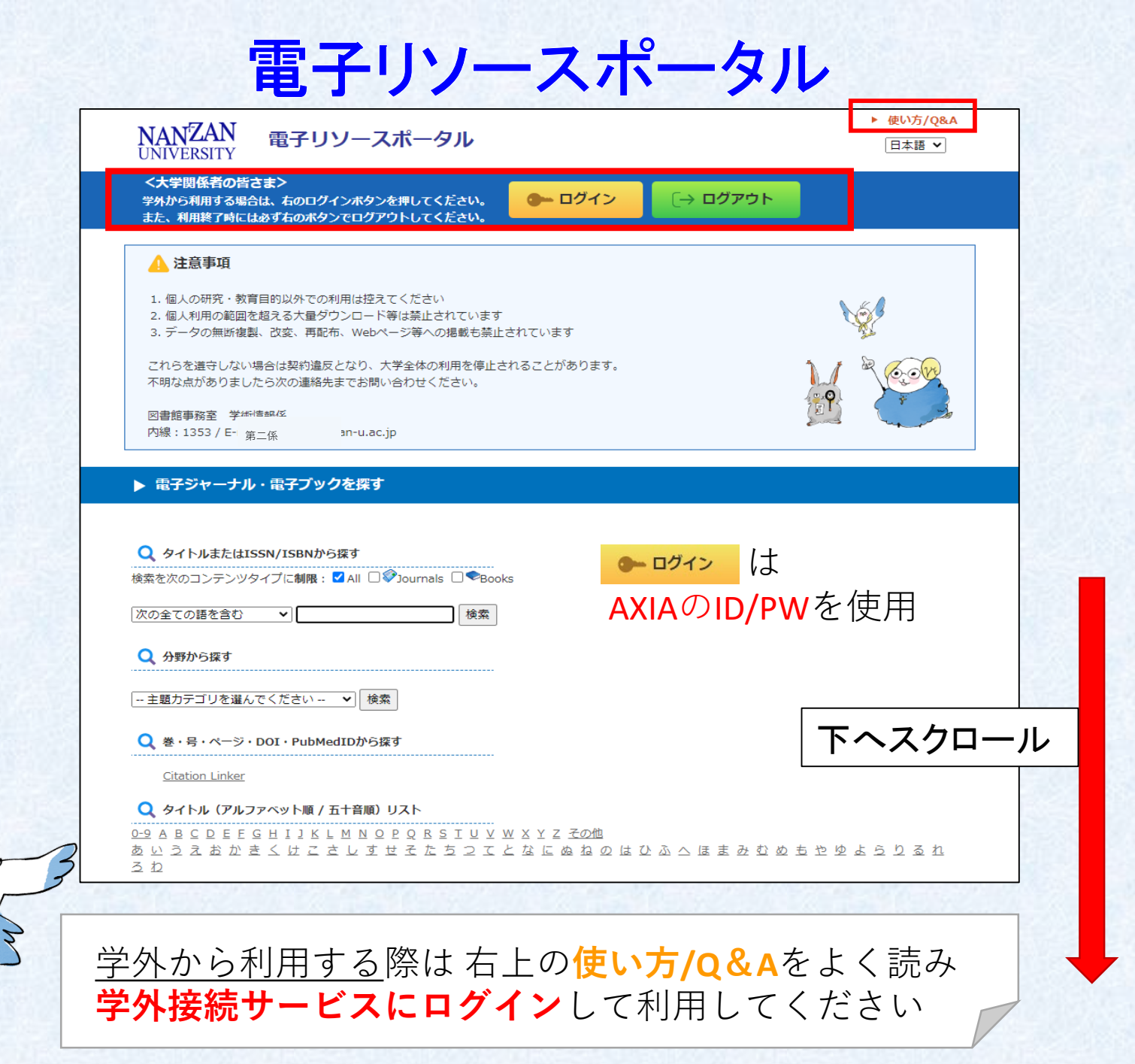

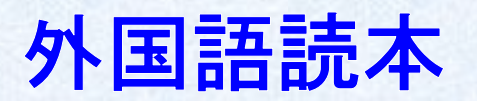

#### ▶ データベース、プラットフォームから探す

| ■目的で絞り込む (<br>複数選択可・下記の分野選択と組み合わせることができます) |                                          |            |                     |                                                                  |                                                                                   |          |                     |                                |
|--------------------------------------------|------------------------------------------|------------|---------------------|------------------------------------------------------------------|-----------------------------------------------------------------------------------|----------|---------------------|--------------------------------|
| よく使うデータベース                                 |                                          |            | 外国語読本               |                                                                  | 辞書・事典等                                                                            |          | 新聞・ニュース             |                                |
| 論文・記事(国内)                                  |                                          | 論文・記事(国外)  |                     | 企業                                                               | 企業情報・ビジネス                                                                         |          | 統計・データ              |                                |
| 法令・判例                                      |                                          | 電子フ        | ブッ <b>ク</b> ・電子ジャーナ | JL (                                                             | 他機関の資料                                                                            |          | その他                 |                                |
| ■分野で絞り込む(複数選択可・上記の目的選択と組み合わせることができます)      |                                          |            |                     |                                                                  |                                                                                   |          |                     |                                |
| ŧ                                          | 総合総合                                     |            | 合                   |                                                                  |                                                                                   |          |                     |                                |
| 人文科学 哲学                                    |                                          | 哲学・        | 心理学                 | 宗教                                                               | 歷史                                                                                | 言語       | 文学                  | その他                            |
| 社会科学 提                                     |                                          | 法          | 律                   | 経済・経営                                                            | 統計                                                                                | 社会・教育    | 民俗(族)学              | その他                            |
| 自然科学 数                                     |                                          | <b>学</b>   | 物理・化学               | 工学                                                               | その他                                                                               |          |                     |                                |
| 言語                                         | タイトル                                     |            |                     |                                                                  | 概要                                                                                |          | 同時接続数<br>その他        |                                |
| 多言語                                        | EBSCO eBo                                | ok Collect | ion                 |                                                                  | EBSCOhostのブラットフォームと機能を利用した電子書籍コレクションで<br>す。約100万点のコレクションから、本学契約分が閲覧可能です。<br>マニュアル |          |                     | ョンで<br>タイトルと<br>とに異なる<br>マニュアル |
| 英語                                         | EBSCO eBook Collection :<br>• 10 WAYS TO |            |                     | 外国語読本【英語】の閲覧・印刷・ダウンロードができます。<br>(10 WAYS TO : Headwords 400-450) |                                                                                   |          | 3<br>マニュアル<br>書名リスト |                                |
| EBSCO eBook Collection :                   |                                          |            |                     | 外国語読本【英語】の                                                       | 期間・印刷・ダウンロ-                                                                       | -ドができます。 | 無制限                 |                                |
| 図書館が契約している外国語読本の一覧が並んでいます                  |                                          |            |                     |                                                                  |                                                                                   |          |                     |                                |

|    | ELI Publishing Teen                                        | (ELI Publishing Teen : Stage 1-3)                                                   | 書名リスト                 |
|----|------------------------------------------------------------|-------------------------------------------------------------------------------------|-----------------------|
| 英語 | EBSCO eBook Collection :<br>• ELI Young Adult Readers      | 外国語統本【英語】の閲覧・印刷・ダウンロードができます。<br>(ELI Publishing Teen : Stage 1-3)                   | 無制限<br>マニュアル<br>書名リスト |
| 英語 | Maruzen eBook Library :<br>• Amazing People Graded Readers | 外国語読本【英語】の閲覧のみとなります。<br>(Collins English readers : Level 1-4)<br>※印刷・ダウンロードはできません。  | 3<br>書名リスト            |
| 英語 | Maruzen eBook Library :<br>• Cambridge Experience Readers  | 外国語統本【英語】の閲覧・印刷・ダウンロードができます。<br>(Cambridge Experience Readers : Starter, Level 1–6) | 3                     |

| 語           | タイトル                                                       | · · · · · · · · · · · · · · · · · · ·                                               | 同時接続数<br>その他            |
|-------------|------------------------------------------------------------|-------------------------------------------------------------------------------------|-------------------------|
| 多言語         | EBSCO eBook Collection                                     | EBSCOhostのプラットフォームと機能を利用した電子書籍コレクションです。約100万点のコレクションから、本学契約分が閲覧可能です。                | タイトルご<br>とに異なる<br>マニュアル |
| 英語          | EBSCO eBook Collection :<br>• 10 WAYS TO                   | 外国語読本【英語】の閲覧・印刷・ダウンロードができます。<br>(10 WAYS TO : Headwords 400-450)                    | 3<br>マニュアル<br>書名リスト     |
| 英語          | EBSCO eBook Collection :<br>• Atama-ii                     | 外国語読本【英語】の閲覧・印刷・ダウンロードができます。<br>(Atama-ii : Headwords 300)                          | 無制限<br>マニュアル<br>書名リスト   |
| 英語          | EBSCO eBook Collection :<br>• ELI Publishing Teen          | 外国語読本【英語】の閲覧・印刷・ダウンロードができます。<br>(ELI Publishing Teen : Stage 1-3)                   | 無制限<br>マニュアル<br>書名リスト   |
| 英語          | EBSCO eBook Collection :<br>• ELI Young Adult Readers      | 外国語読本【英語】の閲覧・印刷・ダウンロードができます。<br>(ELI Publishing Teen : Stage 1-3)                   | 無制限<br>マニュアル<br>書名リスト   |
| 英語          | Maruzen eBook Library :<br>• Amazing People Graded Readers | 外国語読本【英語】の閲覧のみとなります。<br>(Collins English readers : Level 1-4)<br>※印刷・ダウンロードはできません。  | 3<br>マニュアル<br>書名リスト     |
| 英語          | Maruzen eBook Library :<br>• Cambridge Experience Readers  | 外国語読本【英語】の閲覧・印刷・ダウンロードができます。<br>(Cambridge Experience Readers : Starter, Level 1–6) | 3<br>マニュアル              |
| <b>林</b> 市石 | Maruzen eBook Library :                                    | 外国語読本【英語】の閲覧・印刷・ダウンロードができます。                                                        | 3                       |

### 例としてMaruzen eBook LibraryのPage Turnersを選んでみると...

| 200        | · I Talk You Talk Press                               | (I Talk You Talk Press : Level 1-4)                             | 書名リスト                            |
|------------|-------------------------------------------------------|-----------------------------------------------------------------|----------------------------------|
| 英語         | Maruzen eBook Library :<br>• Macmillan Readers        | 外国語読本【英語】の閲覧・印刷・ダウンロードができます。<br>(Macmillan Readers : Level 1-5) | 3<br>マニュアル                       |
| 英語         | Maruzen eBook Library :<br>• Page Turners             | 外国語読本【英語】の閲覧・印刷・ダウンロードができます。<br>(Page Turners : Level 1-10)     | 3<br>マニュアル                       |
| 英語         | Maruzen eBook Library :<br>• ReadZone Classic Fiction | 外国語読本【英語】の閲覧・印刷・ダウンロードができます。                                    | 3<br>マニュアル<br>書名リスト              |
| スペイン語      | ProQuest Ebook Central:<br>· 多読用eBook                 | 外国語読本【スペイン語】の閲覧・印刷・ダウンロードができます。                                 | タイトルご<br>とに異なる<br>マニュアル<br>書名リスト |
| #11.5-511. | FRSCO eBook Collection                                |                                                                 | タイトルご                            |

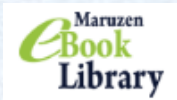

Maruzen eBookLibraryは、丸善雄松堂㈱が提供する 学術書籍に特化した機関向け電子書籍配信サービスです。 よくある質問 →ご利用マニュアル →個人情報保護指針
→利用規約 →アカウント

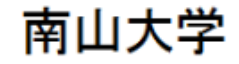

検索

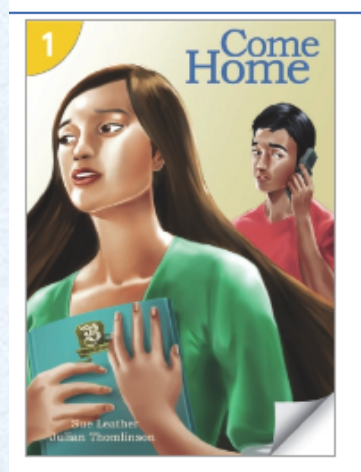

#### 骨トップへ ● 戻る

Page Turners 50 titles (Page Turners)
出版社/提供元 センゲージラーニング
出版国 日本
言語 英語
ジャンル 人文科学 > 言語学 > 英語
コンテンツID 3000015790

#### シリーズ一覧

| 言語 英語<br>ジャンル 人文科学 > 言語学 > 英語                | ●シリーズ内検索                                                                                                    |
|----------------------------------------------|----------------------------------------------------------------------------------------------------|
| コンテンツID 3000015790                           |                                                                                                    |
| ズ一覧                                          |                                                                                                    |
| Come home (Headwords levels 1)               |                                                                                                    |
| Roommates (Headwords levels 1)               | _ 勿                                                                                                    |
| Soccer crazy (Headwords levels 1)            |                                                                                                    |
| Road trip (Headwords levels 1)               |                                                                                                    |
| Somebody better (Headwords levels 1)         |                                                                                                    |
| The beautiful game (Headwords levels 2)      |                                                                                                    |
| Hacker (Headwords levels 2)                  |                                                                                                    |
| You just don't know her (Headwords levels 2) | 世上 井仕                                                                                                    |
| It's just a cat (Headwords levels 2)         | 美臣 美臣 しんしょう しんしょう しんしょ しんしょ |

### Page Turnersシリーズを読むことができます 希望のレベルをご利用ください

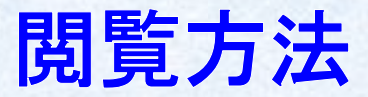

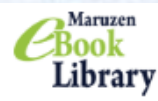

Maruzen eBookLibraryは、丸善雄松堂㈱が提供する 学術書籍に特化した機関向け電子書籍配信サービスです。 よくある質問
▶ご利用マニュアル
▶個人情報保護指針
▶利用規約
▶アカウント

●シリーズ内検索

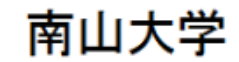

検索

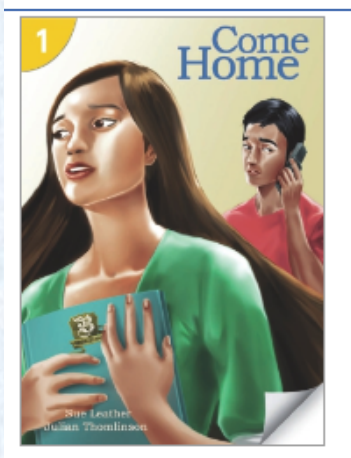

#### 骨トップへ ┑戻る

■ Page Turners 50 titles (Page Turners) 出版社/提供元 センゲージラーニング 出版国 日本 言語 英語 ジャンル 人文科学 > 言語学 > 英語 コンテンツID 3000015790

#### シリーズ一覧

Come home (Headwords levels 1)

Roommates (Headwords levels 1)

Soccer crazy (Headwords levels 1)

Road trip (Headwords levels 1)

Somebody better (Headwords levels 1)

The beautiful game (Headwords levels 2)

Hacker (Headwords levels 2)

You just don't know her (Headwords levels 2)

It's just a cat (Headwords levels 2)

読みたいタイトル(今回は一番上のCome Home)をクリック

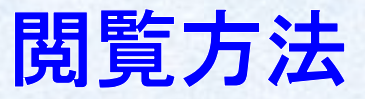

**C**Book Library

Maruzen eBookLibraryは、丸善雄松堂㈱が提供する 学術書籍に特化した機関向け電子書籍配信サービスです。 よくある質問 →ご利用マニュアル →個人情報保護指針
→利用規約 →アカウント

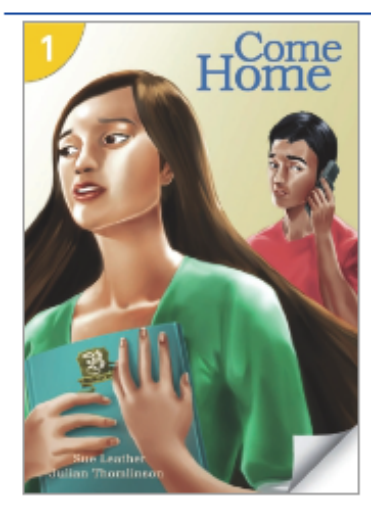

| 合トップへ 🖣 戻る |  |
|------------|--|
|------------|--|

Come home (Page turners Headwords levels 1)

閲覧

著編者 Sue Leathe/Julian Thomlinson/Rob Waring (編) 出版社/提供元 センゲージラーニング 出版国 日本 言語 英語 出版年月 2011/01 ページ数 38 p. ISBN 9781424046621 eISBN -ジャンル 人文科学 > 言語学 > 英語 NDC分類1 837.7 件名 English language -- Text-books for foreigners コンテンツID 3000015791 新規ご購入後のDL 可(5ページ) 可否 リンク シリーズ [■Page Turners 50 titles (Page Turners) 」ページへ 音声データ(出版社サイトへ遷移します)

▲ダウンロード:可 Q 同時接続数:3

赤枠の**閲覧ボタン**を押してください

## ダウンロード方法

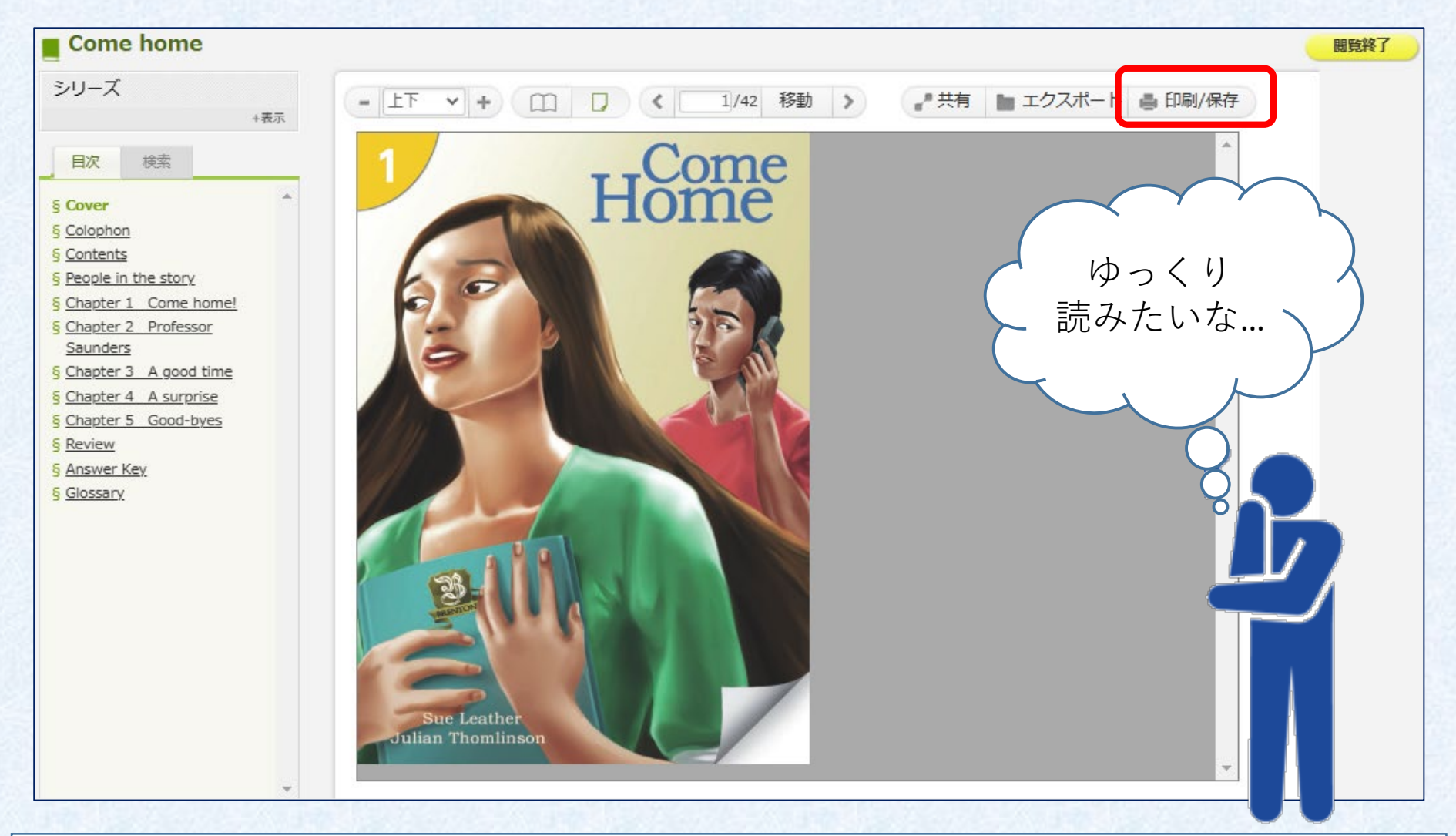

タイトル毎に定められた範囲内であれば、印刷やダウンロードも可能です 右上の「印刷/保存」をクリックし、**注意事項をよく読んで**ご利用ください

# ダウンロード方法について 詳しくは以下のマニュアルをご覧ください

### <u> ★ Maruzen eBook Library マニュアル</u>

# <u>利用者の皆さんが陥りがちな**不適切行為**と</u> **注意事項**についてもあわせてご覧ください

★ 電子リソースの不適切な利用について

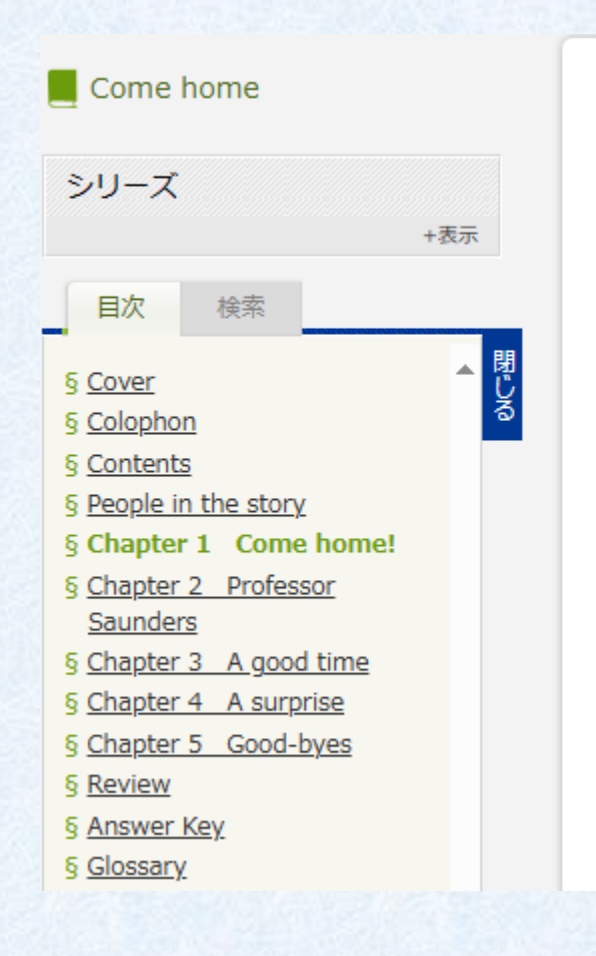

Chapter 1

#### Come home!

"OK, that's it for today," says Mr. Babic. "Read some more of your book for the next class."

The students put their books in their bags and start to go out of the classroom. Samorn doesn't get up. She puts her head on the table. *This is very difficult*, she thinks. She loves economics, but here in the USA she has to study it in English. She isn't studying in Thai, her language. It's difficult to understand everything. She looks at the other students in the class. They look happy. *They're happy because they understand*, she thinks.

Samorn closes her eyes and starts to think about home. She thinks about Thailand where she lives. She thinks about the hot weather, about the nice food, and about her friends. She remembers her mother and father, her sisters and brothers. She thinks about her boyfriend Lek and she wants to cry. *Why am I here?* she thinks. This is only her first week at Brenton College, but she wants to go home.

Samorn looks at her watch. It's just after eleven o'clock. In Thailand it's one o'clock in the morning.

### ダウンロードしたものは PDFで読むことができます アクセス数に制限があるため ダウンロード後は「<mark>閲覧終了」を押してください</mark>

#### 閲覧終了

6

# 利用終了

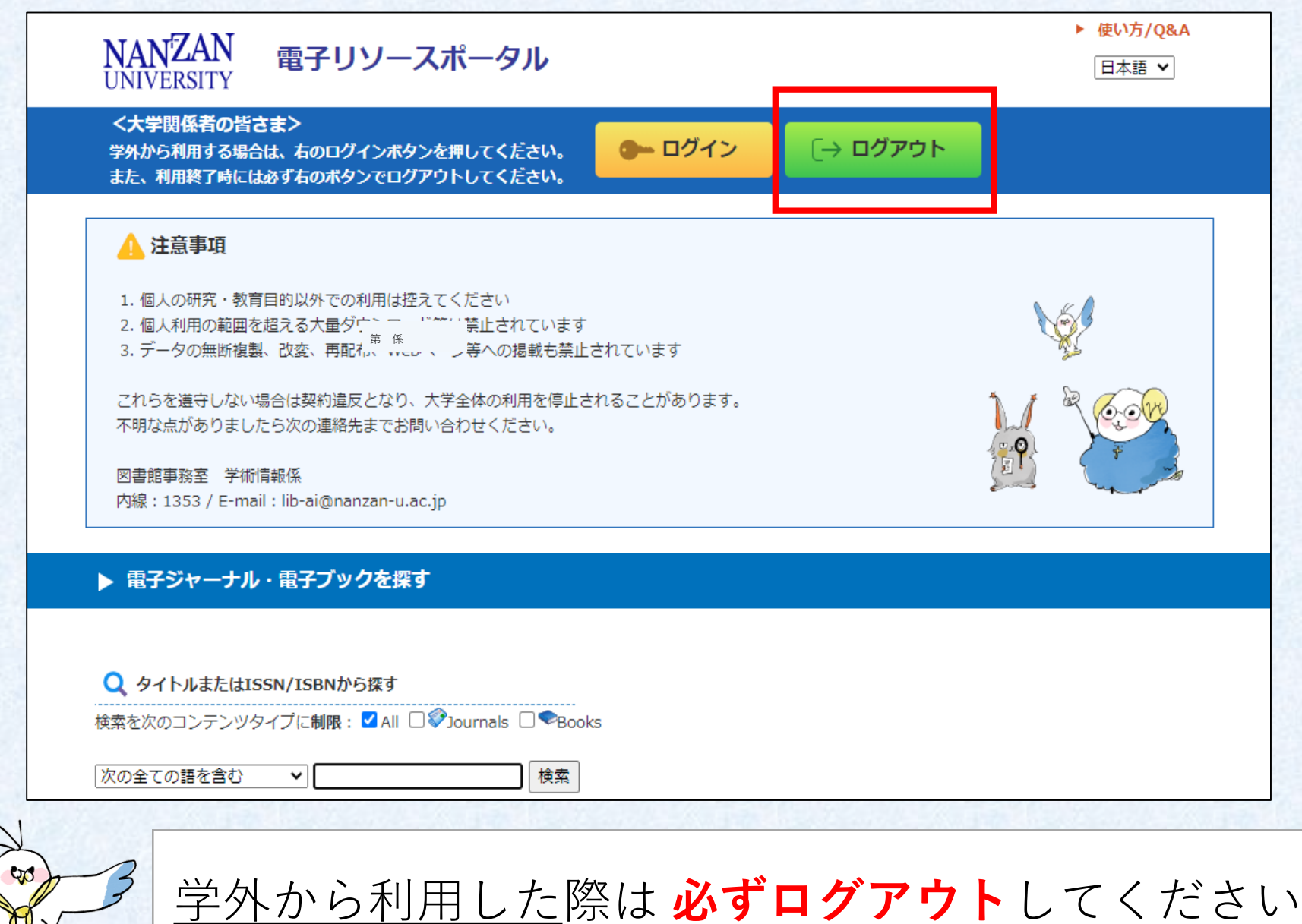

### ProQuest Ebook Central

### **EBSCO** eBook collection

| ProQuest<br>Ebook Central <sup>™</sup>                                                         | 検索 ブックシェルフ 設定・ 💡 サイン                                                                                                    | 新規修束 辞書 電子書籍                                                                                           | サインイン 📫 フォルダ                                                                                                    | ユーザー設定 言語                                              | ・ ヘレプ 終了                     |
|------------------------------------------------------------------------------------------------|----------------------------------------------------------------------------------------------------|----------------------------------------------------------------------------------------------------|----------------------------------------------------------------------------------------------------|--------------------------------------------------------|------------------------------|
| キーワード、著者、ISBNなど                                                                                | 高度な検索 Nanzan University<br>分野(科目)で検                                                                                                    | 検索中: eBook Collection (EBSCOhost) データペース選択<br>EBSCOhost PB ELI Publishing Teen                         | フィールドの選択 (オプション) 🔻                                                                                                    | 検索                                                     | NANZAN<br>UNIVERSITY         |
| 検索                                                                                             | *<br>90 次に対するブックの結果: (fullTitle:(Easystart OR Level)^1.0) AND<br>(publisher:(+pearson)^2.0)<br>この検索を保存 この検索の編集                                                                                                    | AND +                                                                                                  | フィールドの選択 (オプション) *<br>フィールドの選択 (オプション) *                                                                                  | יעט ?<br>•                                             |                              |
| 検索の絞り込み<br>所意状況<br>回書館で所蔵または構読中<br>Unlimited Print, Copy, &                                    | 扱り込み: Easystant OR Level ★ 出版社 pearson ★ クリア<br>ページごとの結果件数 10 ▼ 並べ替え<br>関連性 ▼<br>ブックの結果 章の結果                                                                                                    | 検索結果の絞り込み     検索結果: 33 のうち 1~33       現在の検索     1. Festivals Are Fun                                   | 開連度 ▼                                                                                                    | ページ オプション▼                                             | □ 共有 →                       |
| 出版年<br>2016 2<br>2011 2<br>2010 1<br>より多く表示                                                    | Easystan: Tinker's Farm     Rabley, Stephen;Pearson Education Staff     Limited 2008     USBN : 9781405869676, 9781447957829     >···································                                                                        | Xカリレた諸順とおりに<br>検索:<br>PB ELI Publishing Teen<br>拡張<br>同等のサブジェクトを 図<br>週用<br>取定<br>全文 図                 | s: Teen ELI Readers, Recanati : ELI 1<br>_T FICTION / Literary; Readers; Festi<br>ステージ2 Pre-Intermediate<br>らの最も関連度の高いページ | Publishing Teen. 2018<br>valsGreat BritainJuv          | . eBook.<br>enile literature |
| 分野(科目)<br>使用言語<br>) 英語 90                                                                      | in America. They want a farm, but they haven⊇t got any money. What<br>can they do?<br>● 利用可能                                                                                                    | 限定条件 2. Dot to Dot<br>限定条件 By: Michael Freeman. Series                                                 | : Teen ELI Readers. Recanati : ELI P                                                                                      | ublishing Teen. 2018.                                  | p 🕞                          |
| ##   Pearson Education Staff 29   Rabley, Stephen 14   Escott, John 7   Shakespeare, William 5 | Easystart: The Pearl Girl<br>Rabley, Stephen;Pearson Education Staff Pearson Education<br>Limited 2008<br>ISBN : 9781405867832, 9781447957713<br>シリーズ : Pearson English Graded Readers                                                       | 2 全文   ダウンロード可能   サブジェクト: YOUNG ADUL     酸物版のタイトリた除外   2009   出版時期   2018     電子書籍   単の 全文   認知説の電子書籍か | LT FICTION / Action & Adventure / Ge<br>fiction; Newspapers-Juvenile fiction<br>ステージ2 Pre-Intermediate<br>らの最も開連度の高いページ   | Juvenile                                               | e fiction;                   |
| □ Applicable, Not 4<br>より多く表示                                                                  | Original / American English Kate Grant comes from Canada. She is visiting Europe with her mother and father. One evening she sees two men in a museum. They are taking a very famous pictureDDGirl with a Pearl Ear-ring.D What can Kate do? | 詳細を表示<br>オブションが設定されました<br>ソースタイプ ◆<br>■ すべての結果<br>□ 重子書館 (33)                                          | ON<br>an ELI Readers. Recanati : ELI Publi<br>.T FICTION / Boys & Men; YOUNG A                                            | <b>shing Teen</b> . 2017. eBo<br>DULT FICTION / Litera | pok.<br>ry; Country life     |

この他に ProQuest Ebook Central や EBSCO eBook collection でも読めます

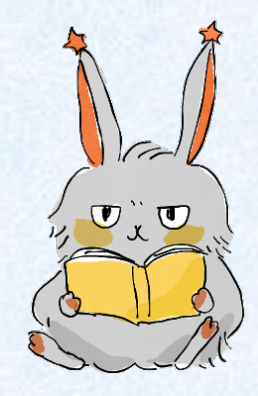

### 利用上の注意

### **同時接続数に制限のあるものは**長時間の利用を控え <u>ダウンロード機能を活用</u>しましょう

検索終了後は **必ずログアウト**してください!

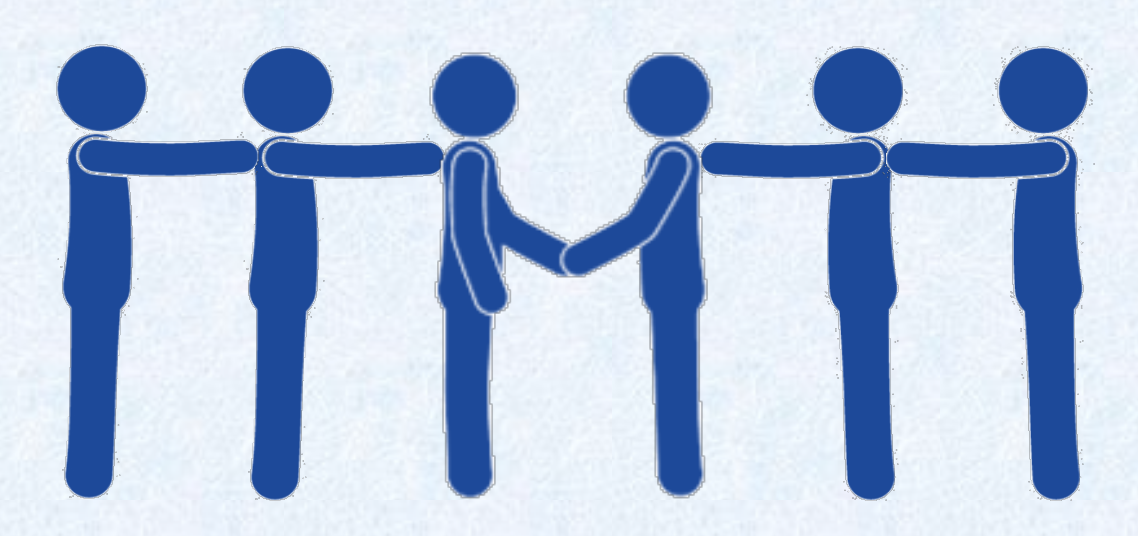